## Arbeitsauftrag

Führe die Schritte der Installation aus.

Sende danach eine verschlüsselte Nachricht an jemanden, der ebenfalls schon fertig ist.

## Installation TextSecure

1. Installier dir die App **Signal**:

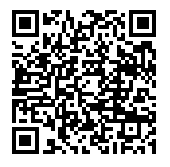

https://goo.gl/nnq1rK

- 2. Öffne die App **Signal**.
- 3. Registriere dich mit deiner Telefonnummer. Hinweis: Es werden keine Kontaktinformationen dauerhaft im Internet gespeichert.
- 4. Wähle ein Passwort für die Verschlüsselung.

## Hinweis

Signal kann auch SMS verschicken. Unter Einstellungen kannst du diese Option aktivieren und deaktivieren.